# VOXPHONE

# Konfigurationsanleitung

tiptel Yeastar S20 für voxphone SIP-Trunk

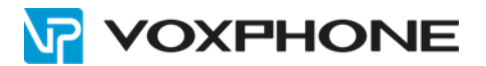

# **1** Allgemeines

Diese Anleitung beschreibt die Einrichtung einer tiptel Yeastar S20 IP-PBX mit dem SIP-Trunk von voxphone <u>https://www.voxphone.net/geschaeftskunden/funktionen.html</u>

Die hier beschriebene Konfiguration ist auf allen S-Modellen identisch. Zur Erstellung dieser Anleitung wurde eine Yeastar S20 V1.20 mit Firmware 30.9.0.20 verwendet.

# 2 Einrichtung des SIP-Trunks

Wählen Sie in der Web-Konfiguration der Yeastar IP-PBX links oben das Icon "**Einstellungen**". Drücken Sie das Icon "**Verbindungen**" und legen sie über "**Hinzufügen**" eine neue Verbindung an.

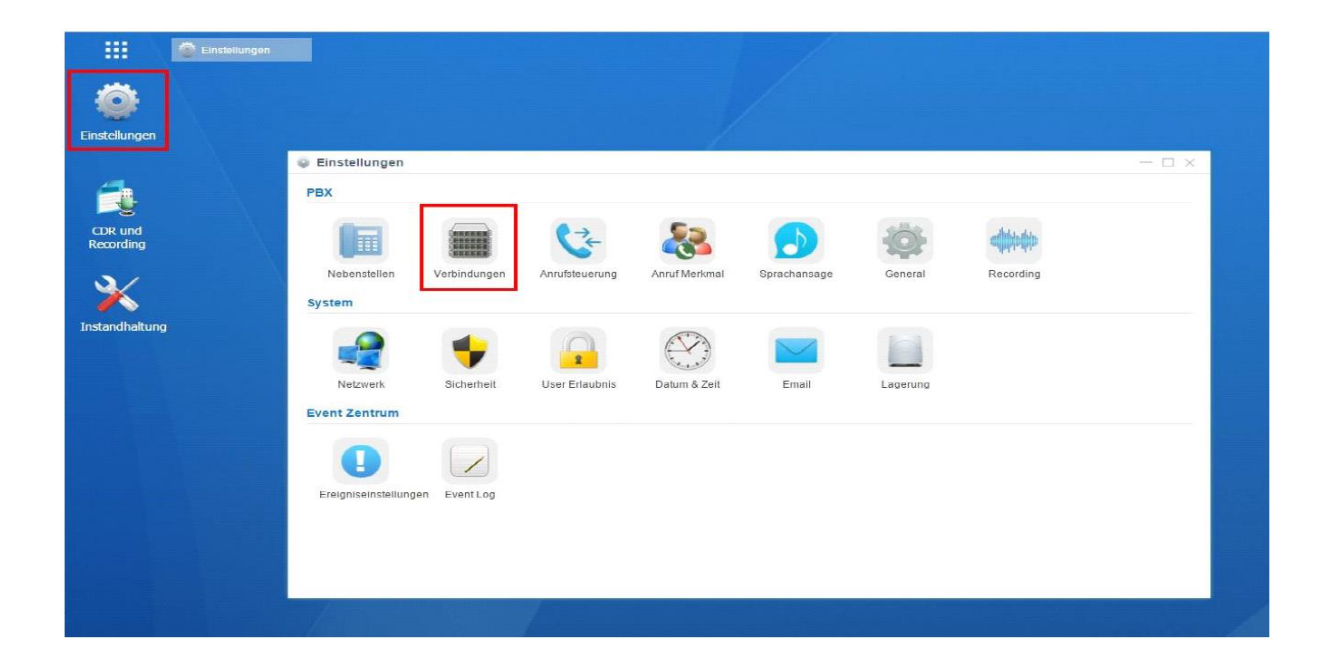

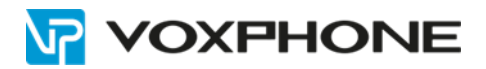

| Einstellungen                     | Einstellungen |                                                                                                    |                                                                          |                     |                  |             |                                 |                  |  |
|-----------------------------------|---------------|----------------------------------------------------------------------------------------------------|--------------------------------------------------------------------------|---------------------|------------------|-------------|---------------------------------|------------------|--|
| CDR und<br>Aufzechnung<br>Wartung |               | Einstellungen PEK Nebenstellen Anrufsteuerung Anrufsteuerung Anruf Nerkmal Sprachansage General Aufzeichnung System Event Zertrum | Verbindungen Hinaufüger Löchen Verbindungsname Keine Elsmerte definiert. | Typ<br>Gene zu 1 Go | Hostname/IP/Port | Benutzemame | Verbindungsname,"<br>Bearbeiten | Typ Q<br>Löschen |  |

### 2.1 Grundeinstellungen

| lame:                                | voxphone                  |      | Trunk-Status ①:               | Aktiviert | - |  |
|--------------------------------------|---------------------------|------|-------------------------------|-----------|---|--|
| Protokoll:                           | SIP 👻                     |      |                               |           |   |  |
| runk Typ:                            | VoIP Trunk -              |      |                               |           |   |  |
| 'orlage 🛈:                           | Allgemein                 |      |                               |           |   |  |
| ransport ①:                          | UDP 👻                     |      |                               |           |   |  |
| lostname/IP 🛈:                       | vox1.voipgateway.org      | 5060 |                               |           |   |  |
| Iomain 🛈:                            | vox1.voipgateway.org      |      |                               |           |   |  |
| lenutzername 🛈:                      | 423xxxxxxx<br>41xxxxxxxxx |      | Passwort 1                    |           |   |  |
| nmeldename ();                       | 423xxxxxxx<br>41xxxxxxxxx |      | From User ():                 |           |   |  |
| Anruferidentifizierung<br>Nummer) ①: |                           |      | Anruferidentifizierung (Name) |           |   |  |
| Aktivieren Outbound Pr               | oxy ①                     |      |                               |           |   |  |

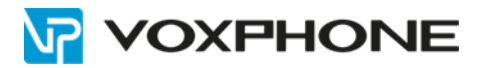

### 2.2 Zugangsdaten für SIP-Trunk

| Protokoll    | SIP                                          |
|--------------|----------------------------------------------|
| Anbietername | Frei wählbar                                 |
| Hostname/IP  | vox1.voipgateway.org<br>vox2.voipgateway.org |
| Port         | 5060 UDP                                     |
| Domain       | vox1.voipgateway.org<br>vox2.voipgateway.org |
| Benutzername | SIP-Trunk Benutzername von voxphone          |
| Anmeldename  | SIP-Trunk Benutzername von voxphone          |
| Passwort     | SIP-Trunk Passwort von voxphone              |

### 2.3 Codec einstellen

Hier die von voxphone empfohlenen Codecs G711a und G711u einstellen.

|       |       |                 | VoIP V | /erbindung ec | litieren ( vox    | phone )      |               | × |
|-------|-------|-----------------|--------|---------------|-------------------|--------------|---------------|---|
| Basic | Codec | Fortgeschritten | DOD    | Rufnummerni   | dentifikation anp | assen.       |               |   |
|       |       | Verfügb         | ar     |               |                   | Ausgewählten |               |   |
|       |       | GSM             |        | *             | a-law             |              |               |   |
|       |       | SPEEX           |        | - 11          | u-law             |              |               |   |
|       |       | G722            |        | >>            |                   |              | $\overline{}$ |   |
|       |       | G726            |        | >             |                   |              | ^             |   |
|       |       | ADPCM           |        | - <           |                   |              | ×             |   |
|       |       | G729A           |        |               |                   |              |               |   |
|       |       | H261            |        |               |                   |              |               |   |
|       |       | 11000           |        | •             |                   |              |               |   |

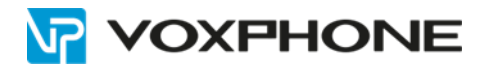

### 2.4 Erweiterte Einstellungen

Folgende Einstellungen sollten bei "Fortgeschritten" eingestellt werden:

|                                         | V                 | oIP Verbin | dung editieren ( voxphon | ie)         |   |   |
|-----------------------------------------|-------------------|------------|--------------------------|-------------|---|---|
| asic Code                               | C Fortgeschritten | DOD        | Rufnummernidentifikation | n anpassen. |   |   |
| VolP Einstell                           | ungen             |            |                          |             |   |   |
| Qualifizieren (                         | )                 |            | DTMF Mode ①:             | RFC4733     |   |   |
| SRTP aktiviere                          | en 🛈              |            | Senden der privaten ID   | 0           |   |   |
| T.38 Support                            | D                 |            |                          |             |   |   |
| User Phone                              | )                 |            |                          |             |   |   |
| DID Settings                            |                   |            |                          |             |   |   |
| DID Nummer (1):                         |                   |            | DNIS Name ():            |             |   | + |
| Inbound Par                             | ameters           |            |                          |             |   |   |
| Anruferidentifizieru<br>erhalten von ①: | ung Von           | *          | DID erhalten von ①:      | An          | * |   |
| Outbound Pa                             | arameters         |            |                          |             |   |   |
| Remote Party ID                         | D: None           | *          | P Asserted Identity ①:   | None        | * |   |
| Diversion (1):                          | None              | Ψ.         |                          |             |   |   |
| Transfer Para                           | ameters           |            |                          |             |   |   |
| From ①:                                 | The Originator C  | alle 👻     | Diversion ①:             | Default     | Ŧ |   |
| Remote Party ID                         | D: None           | -          | P Asserted Identity ①:   | None        | - |   |
| Andere Einst                            | tellungen         |            |                          |             |   |   |
| Maximale Kanale                         | D: Unbegrenzt     | *          | Bereich ①:               |             |   |   |
| Progress Inba                           | nd①               |            |                          |             |   |   |

Um die ankommende Rufnummer bei einer Anrufweiterschaltung CFU/CFB/CFNA oder beim Vermitteln auf das Vermittlungsziel zu übermitteln, muss der Dienst "Clip no Screening" bei voxphone aktiviert werden.

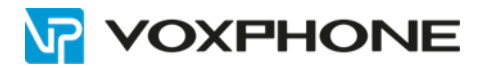

### 2.5 Durchwahlbereich festlegen

Bei den DOD Einstellungen wird die zu übertragende Rufnummer definiert.

Hier wird festgelegt, welche Rufnummern die einzelnen Nebenstellen ausgehend melden.

Im abgebildeten Beispiel wird der Nebenstelle 1000 die Durchwahlnummer 0448431313 und der Nebenstelle 1001 die Durchwahlnummer 0448431310 zugeordnet.

|                    | DOD Rufnummernider  | tifikation anpassen.   |                                                                                                    |                                                                                                    |
|--------------------|---------------------|------------------------|----------------------------------------------------------------------------------------------------|----------------------------------------------------------------------------------------------------|
| ischan Importieren | Evnotioran          |                        |                                                                                                    |                                                                                                    |
| D-Nummer           | DOD-Name            | Verbundene Nebenstelle | Bearbeiten                                                                                                    | Löschen                                                                                                    |
| 448431313          | 0440421212          | 1000 1000              | 1                                                                                                    | 而                                                                                                    |
|                    | Dischen Importieren | Do-Nummer DOD-Name     | Importieren         Exportieren           DD-Nummer         DOD-Name         Verbundene Nebenstelle           448/31313         1000_1000         1000_1000 | Importieren         Exportieren           DD-Nummer         DOD-Name         Verbundene Nebenstelle         Bearbeiten           448431313         0448431313         1000 - 1000         Importieren |

### 2.6 Status überprüfen

Über das Hauptmenü "PBX Monitor" kann nun der Status der Verbindung überprüft werden.

|                         | PBX Monitor          |              |          |              | n sa gasaran     |       |
|-------------------------|----------------------|--------------|----------|--------------|------------------|-------|
| Ö                       | = PBX Monitor        |              |          |              |                  | - D X |
| Einstellungen           | Nebenstellen         | Verbindungen |          |              |                  |       |
|                         | Verbindungen         |              |          |              | Name, Typ        | Q     |
|                         | Gleichzeitiger Anruf | Trunk-Status | Name     | Тур          | Hostname/IP/P    | ort   |
| CDR und<br>Aufzeichnung | Konferenz            | Ø            | voxphone | SIP-Register | vox1.voipgateway | org   |
| Wathing                 |                      |              |          |              |                  |       |
| waitung                 |                      |              |          |              |                  |       |
|                         |                      |              |          |              |                  |       |

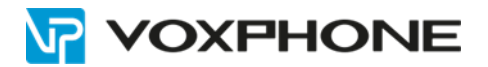

# 3 Abgehende Route einrichten

Damit die Nebenstellen auch ausgehende Verbindungen nutzen können, muss dafür eine abgehende Route eingerichtet werden.

Wählen Sie hierzu die Schaltfläche **Einstellung**  $\rightarrow$  **PBX**  $\rightarrow$  **Anrufsteuerung**  $\rightarrow$  **Ausgehende Routen** und klicken auf die Schaltfläche "**Hinzufügen**".

| Routenname    | (): Rou         | uteout    |                                                                                    |            |         |
|---------------|-----------------|-----------|------------------------------------------------------------------------------------|------------|---------|
| Wählmuster    | D: +            |           |                                                                                    |            |         |
|               | Muster          | Streifen  | voranstellen                                                                       | Bearbeiten | Löschen |
| ·             | *               |           |                                                                                    | 2          | 面       |
| Mitglied Trun | (s ①:           |           |                                                                                    |            |         |
|               |                 | Verfügbar | Ausgew                                                                             | ählten     |         |
|               |                 |           | voxphone (SIP-Register)                                                            |            |         |
|               |                 |           |                                                                                    |            |         |
|               |                 | >>        |                                                                                    | ~          |         |
|               |                 | >         |                                                                                    | ^          |         |
|               |                 | <         |                                                                                    | ×          |         |
|               |                 |           |                                                                                    |            |         |
|               |                 |           |                                                                                    |            |         |
|               |                 |           |                                                                                    |            |         |
| Mitglied Nebe | enanschlüsse 🛈: |           |                                                                                    |            |         |
| Mitglied Nebe | nanschlüsse 🛈:  | Verfügbar | Ausgewa                                                                            | ählten     |         |
| Mitglied Nebe | enanschlüsse ①: | Verfügbar | Ausgew:                                                                            | ählten     |         |
| Mitglied Nebe | enanschlüsse ①: | Verfügbar | Ausgew<br>1002 - 1002<br>1003 - 1003                                               | ähiten     |         |
| Mitglied Nebe | enanschlüsse ①: | Verfügbar | Ausgew<br>1002 - 1002<br>1003 - 1003<br>1004 - 1004                                | ähiten     |         |
| Mitglied Nebe | enanschlüsse ①: | Verfügbar | Ausgewi<br>1002 - 1002<br>1003 - 1003<br>1004 - 1004<br>1000 - 1000                | ähiten     |         |
| Mitglied Nebe | enanschlüsse ①: | Verfügbar | Ausgewi<br>1002 - 1002<br>1003 - 1003<br>1004 - 1004<br>1000 - 1000<br>1001 - 1001 | ähiten     |         |

| Routenname:               | Frei wählbar                                                                                                    |
|---------------------------|----------------------------------------------------------------------------------------------------|
| Wählmuster:               | Hier wird das Wählmuster für die abgehenden Verbindungen eingetragen.<br>Im abgebildeten Beispiel wurde als Wählmuster "." eintragen, damit können<br>alle ausgehenden Verbindungen ohne Einschränkung benutzt werden |
| Mitglied Trunks:          | Wählen Sie hier den angelegten voxphone SIP-Trunk aus.                                                                                                    |
| Mitglieder<br>Anschlüsse: | Wählen sie hier alle Nebenstellen aus, welche ausgehende Verbindungen<br>über diesen Anschluss führen dürfen                                                                                                    |

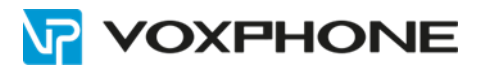

# 4 Eingehende Route einrichten

Für eingehende Verbindungen muss nun festgelegt werden, welche Endgeräte bei welchen Rufnummern des Anschlusses klingeln sollen.

Wählen Sie zum Einrichten der eingehenden Routen die Schaltfläche Einstellungen  $\rightarrow$  PBX  $\rightarrow$  Anrufsteuerung  $\rightarrow$  Eingehende Routen und klicken auf die Schaltfläche "Hinzufügen".

Hier ein Beispiel für die Rufnummer 0448431313 auf die Sammelgruppe:

|                            | Hir         | nzufügen Eing | gehenden Route          |            |         | × |
|----------------------------|-------------|---------------|-------------------------|------------|---------|---|
| Routenname ():             | 0448431313  |               |                         |            |         |   |
| DID Muster (1):            | 41448431313 |               |                         |            |         |   |
| Anrufer ID Muster 🛈:       |             |               |                         |            |         |   |
| Mitglied Trunks ①:         |             |               |                         |            |         |   |
|                            | Verfügbar   |               | Aus                     | sgewählten |         |   |
|                            |             | >><br><<br><  | Voxphone (Sir-Register) |            | K < > X |   |
| 🗋 Aktivieren Zeit 🛈        | Tool In     |               | - 10 A 200              | 1          |         |   |
| Ziel ①:                    | Rufgruppe   | *             | 6200                    | •          |         |   |
| ausgeprägter Klingelton ①: | nung 🛈      |               |                         |            |         |   |
|                            |             | Speichern     | Abbrechen               |            |         |   |

| Routenname:      | Frei wählbar                                                                                                    |
|------------------|----------------------------------------------------------------------------------------------------|
| DID Muster       | Hier wird die ankommende Rufnummer eingetragen, für welche diese Route gelten soll. Im abgebildeten Beispiel wäre die die Hauptrufnummer                                                                                                    |
| Mitglied Trunks: | Hier den angelegten voxphone Anschluss auswählen.                                                                                                    |
| Ziel             | Hier kann ausgewählt werden, ob das Ziel eine einzelne Nebenstelle, eine<br>Rufgruppe, ein Anrufbeantworter, eine Warteschlange oder ein<br>Sprachauswahlsystem (IVR) sein soll. Daneben kann dann das Ziel definiert<br>werden. In diesem Beispiel sollen die Anrufe auf der angelegten Rufgruppe<br>"Sammelgruppe" klingeln. |

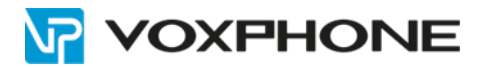

# 5 Weitere Informationen

In unserem umfangreichen Support-Portal <u>www.voxphone.net</u> finden Sie zahlreiche Lösungen und Hilfestellungen, eine umfassende und stetig wachsende Wissensdatenbank sowie viele kostenlose Downloads.

Kontaktieren Sie uns bei Fragen einfach und bequem per Email <u>support@voxphone.net</u>, unser kompetentes und motiviertes Support-Team kümmert sich gerne um Ihr Anliegen.